# Postupak upisa studenata

Na ovoj stranici je prikazan opis raznih načina upisa studenata iz Nacionalnog informacijskog sustava prijava na visoka učilišta (NISpVU) u kontekstu mogućnosti prijave na sustav korištenjem AAI@EduHr korisničkog imena.

U nastavku su detaljno opisane razne kombinacije upisa, ovisno koristi li ustanova mogućnost prijave s AAI@EduHr korisničkim imenom, održava li imenik kroz ISVU, upisuje li studente putem Studomata ili isključivo putem modula Studiji i studenti.

Preporuka Centra potpore ISVU je da se novi studenti ("brucoši") u svrhu upisa godine na Studomat prijavljuju korištenjem JMBAG-a i **privremene lozinke**, da bi se izbjegle eventualne gužve prilikom upisa zbog mogućeg čekanja da se kreiraju elektronički identiteti u lokalnim AAI@EduHr imenicima ustanova koje ga održavaju kroz ISVU.

Privremena lozinka se izdaje na isti način kao što se ranije izdavao aktivacijski kod za pristup Studomatu. Privremena lozinka vrijedi ukupno **15 dana** počevši od dana od izdavanja.

## Opis postupka upisa za slučaj:

## kada visoko učilište ne održava AAI@EduHr imenik kroz ISVU

Kao što je navedeno na stranici uputa Upis studenata s državne mature, upis godine moguće je obaviti kroz aplikaciju *Studiji i studenti* ili uputiti studente da obave upis godine na *Studomatu*.

## upis godine na Studomatu

U prozoru Upis studenata s državne mature, u Alatima mora biti postavljena kvačica na kućicu *Ispisati* omotnicu s privremenom lozinkom za Studomat?

| Na ovoj stranici nalazi se:                                                                     |                          |
|-------------------------------------------------------------------------------------------------|--------------------------|
|                                                                                                 |                          |
| • Opis postupka upisa za slučaj:                                                                |                          |
| <ul> <li>kada visoko učilište ne održava</li> </ul>                                             |                          |
| AAI@Edu                                                                                         | IHr imenik kroz ISVU     |
| 0                                                                                               | upis godine na           |
|                                                                                                 | Studomatu                |
| 0                                                                                               | upis godine kroz         |
| -                                                                                               | aplikaciju Studiji i     |
|                                                                                                 | studenti                 |
| <ul> <li>kada visoko uciliste odrzava</li> <li>A LO E dul la incersile large 10) (LI</li> </ul> |                          |
| AAI@Edu                                                                                         |                          |
| 0                                                                                               | kada je ukijučeno        |
|                                                                                                 | automatsko kreiranje     |
|                                                                                                 |                          |
|                                                                                                 | - upis gouine na         |
|                                                                                                 |                          |
|                                                                                                 | kroz aplikaciju          |
|                                                                                                 | Studiji i studenti       |
| 0                                                                                               | kada nije uključeno      |
|                                                                                                 | automatsko kreiranie     |
|                                                                                                 | elektroničkih identiteta |
|                                                                                                 | upis godine na           |
|                                                                                                 | Studomatu                |
|                                                                                                 | upis godine              |
|                                                                                                 | kroz aplikaciju          |
|                                                                                                 | Studiji i studenti       |
|                                                                                                 | -                        |

#### Postupak:

- 1. obaviti upis studenta na visoko učilište u prozoru Upis studenata s državne mature.
- 2. ispisati omotnicu s privremenom lozinkom za Studomat.
- student dolazi na Studomat, te se prijavljuje koristeći JMBAG i privremenu lozinku. Nakon toga student može obaviti upis godine (postupak opisan na stranici Upis godine za studije s modelom upisa prema preduvjetima) - za studenta se ništa ne mijenja, postupak je isti kao i do sada!
- 4. napomena: obzirom da visoko učilište ne održava AAI@EduHr imenik kroz ISVU, u ISVU nije moguće kreirati AAI@EduHr elektronički identitet!
- 5. administrator imenika mora kreirati elektronički identitet **u imeniku** te ispisati korisničko ime i lozinku.
- 6. AAI@EduHr korisničku oznaku upisati u prozor Student na visokom učilištu u polje AAI oznaka.
- 7. preporuka: obaviti učitavanje AAI@EduHr oznaka iz imenika za sve studente kao što je opisano u Učitavanje AAI korisničkih oznaka.
- 8. preporuka: student bi u narednim prijavama na *Studomat* morao koristiti opciju za prijavu s **AAI@EduHr** elektroničkim identitetom na način objašnjen na stranici Prijava na Studomat.

## upis godine kroz aplikaciju Studiji i studenti

U prozoru Upis studenata s državne mature, u Alatima po potrebi postaviti kvačicu na kućicu Obaviti upis godine?

## Postupak:

- 1. obaviti upis studenta na visoko učilište u prozoru Upis studenata s državne mature.
- 2. obaviti upis godine u prozoru Upis godine na visokom učilištu.
- 3. napomena: obzirom da visoko učilište ne održava AAI@EduHr imenik kroz ISVU, u ISVU nije moguće kreirati AAI@EduHr elektronički identitet!
- 4. administrator imenika mora kreirati elektronički identitet **u imeniku** te ispisati korisničko ime i lozinku.
- 5. AAI@EduHr korisničku oznaku upisati u prozor Student na visokom učilištu u polje AAI oznaka.
- 6. preporuka: obaviti učitavanje AAI@EduHr oznaka iz imenika za sve studente kao što je opisano u Učitavanje AAI korisničkih oznaka.
- 7. napomena: student za prijavu na *Studomat* koristi opciju za prijavu s **AAI@EduHr** elektroničkim identitetom na način objašnjen na stranici Prijava na Studomat. Nije mu potrebno izdavati privremenu lozinku za *Studomat*.

## kada visoko učilište održava AAI@EduHr imenik kroz ISVU

Kao što je navedeno na stranici uputa Upis studenata s državne mature, upis godine moguće je obaviti kroz aplikaciju *Studiji i studenti* ili uputiti studente da obave upis godine na *Studomatu*. Na razini ustanove može (ali ne mora) biti uključeno automatsko kreiranje elektroničkih identiteta - za detalje pogledati upute na stranici Parametri ustanove za vrstu povezanosti (AAI).

## kada je uključeno automatsko kreiranje elektroničkih identiteta

## upis godine na Studomatu

U prozoru Upis studenata s državne mature, u Alatima mora biti postavljena kvačica na kućicu Ispisati omotnicu s privremenom lozinkom za Studomat?

Postupak:

- 1. obaviti upis studenta na visoko učilište u prozoru Upis studenata s državne mature.
- 2. **napomena**: nakon obavljenog upisa studenta i evidencije zapisa u prozoru Student na visokom učilištu, automatski se postavlja zahtjev za kreiranjem elektroničkog identiteta (očekivano vrijeme za obradu zahtjeva je 15 minuta).
- 3. ispisati omotnicu s privremenom lozinkom za *Studomat* uz JMBAG i privremenu lozinku navedeni su i podaci o AAI@EduHr elektroničkom identitetu koji će biti kreiran (korisnička oznaka i lozinka), ali privremena lozinka za Studomat i AAI@EduHr lozinka NISU JEDNAKE.
- 4. student dolazi na Studomat, te se prijavljuje koristeći JMBAG i privremenu lozinku. Nakon toga može obaviti upis godine (postupak opisan na stranici Upis godine za studije s modelom upisa prema preduvjetima) za studenta se ništa ne mijenja, postupak je isti kao i do sada!
- 5. **preporuka**: student bi u narednim prijavama na *Studomat* morao koristiti opciju za prijavu s **AAI@EduHr** elektroničkim identitetom na način objašnjen na stranici Opis Studomata. Privremena lozinka za Studomat i AAI@EduHr lozinka NISU JEDNAKE.

#### upis godine kroz aplikaciju Studiji i studenti

U prozoru Upis studenata s državne mature, u Alatima po potrebi postaviti kvačicu na kućicu Obaviti upis godine?

#### Postupak:

- 1. obaviti upis studenta na visoko učilište u prozoru Upis studenata s državne mature.
- 2. obaviti upis godine u prozoru Upis godine na visokom učilištu.
- napomena: nakon obavljenog upisa studenta i evidencije zapisa u prozoru Student na visokom učilištu, automatski se postavlja zahtjev za kreiranjem elektroničkog identiteta (očekivano vrijeme za obradu zahtjeva je 15 minuta).
- 4. u prozoru Student na visokom učilištu, pokrenuti akciju Stvori i ispiši AAI lozinku.
- napomena: student za prijavu na Studomat koristi opciju za prijavu s AAI@EduHr elektroničkim identitetom na način objašnjen na stranici Opis Studomata - STARO. Lozinka za AAI@EduHr korisničko ime je ispisana akcijom Stvori i ispiši AAI lozinku. Studentu nije potrebno izdavati privremenu lozinku za Studomat.

## kada nije uključeno automatsko kreiranje elektroničkih identiteta

## upis godine na Studomatu

U prozoru Upis studenata s državne mature, u Alatima mora biti postavljena kvačica na kućicu Ispisati omotnicu s privremenom lozinkom za Studomat?

Postupak:

- 1. obaviti upis studenta na visoko učilište u prozoru Upis studenata s državne mature.
- 2. ispisati omotnicu s privremenom lozinkom za Studomat AAI@EduHr elektronički identitet još nije kreiran pa se korisnička oznaka i lozinka NE ispisuju
- u prozoru Student na visokom učilištu, za studenta pokrenuti akciju Zatraži elektronički identitet studenta očekivano vrijeme za obradu zahtjeva je 15 minuta.
- 4. u prozoru Student na visokom učilištu, pokrenuti akciju *Stvori i ispiši AAI lozinku*. Ranije ispisana privremena lozinka za Studomat i upravo ispisana lozinka za AAI@EduHr korisničko ime NISU JEDNAKE.
- student dolazi na Studomat, te se prijavljuje koristeći JMBAG i privremenu lozinku. Nakon prijave može obaviti upis godine (postupak opisan na stranici Upis godine za studije s modelom upisa prema preduvjetima - STARO) - za studenta se ništa ne mijenja, postupak je isti kao i do sada!
- 6. preporuka: student bi u narednim prijavama na Studomat morao koristiti opciju za prijavu s AAI@EduHr elektroničkim identitetom na način objašnjen na stranici Opis Studomata STARO. Lozinka za AAI@EduHr korisničko ime je ispisana akcijom Stvori i ispiši AAI lozinku i NIJE JEDNAKA ranije ispisanoj privremenoj lozinci za Studomat.

## upis godine kroz aplikaciju Studiji i studenti

U prozoru Upis studenata s državne mature, u Alatima po potrebi postaviti kvačicu na kućicu Obaviti upis godine?

#### Postupak:

- 1. obaviti upis studenta na visoko učilište u prozoru Upis studenata s državne mature.
- 2. obaviti upis godine u prozoru Upis godine na visokom učilištu.
- 3. u prozoru Student na visokom učilištu, za studenta pokrenuti akciju Zatraži elektronički identitet studenta očekivano vrijeme za obradu zahtjeva je 15 minuta.
- 4. u prozoru Student na visokom učilištu, pokrenuti akciju Stvori i ispiši AAI lozinku.

 napomena: student za prijavu na Studomat koristi opciju za prijavu s AAI@EduHr elektroničkim identitetom na način objašnjen na stranici Opis Studomata - STARO. Lozinka za AAI@EduHr korisničko ime je ispisana akcijom Stvori i ispiši AAI lozinku. Studentu nije potrebno izdavati privremenu lozinku za Studomat.